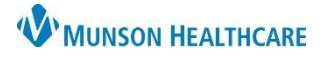

## Microbiology Component Overview for Providers and Clinical Staff

Cerner PowerChart Ambulatory EDUCATION

## **Microbiology Component Overview**

The Microbiology Component can be accessed from the Provider or Nurse View, within the Ambulatory Workflow.

## Filtering Results by Look Back Range

To filter a result:

- 1. Select the desired date range.
- 2. Click the drop-down arrow to view additional date range options.
- 3. Click on the Microbiology hyperlink to view results older than two years in Results Review.

| Microbiology (2) 3 Last 50 Reports Last 3 months Last 6 months Last 12 months V |               |                |                   |             |             |                    |        |                    |       |            | 2      |   |  |
|---------------------------------------------------------------------------------|---------------|----------------|-------------------|-------------|-------------|--------------------|--------|--------------------|-------|------------|--------|---|--|
|                                                                                 |               | Susceptibility | Growth/Result     | Organism(s) | Source/Site | Collected          | $\sim$ | Last Updated       | State | us Last 18 | months | 1 |  |
|                                                                                 | Blood Culture |                | Blood culture (+) |             |             | NOV 07, 2022 19:00 |        | NOV 07, 2022 09:47 |       | Last 2 y   | ears   |   |  |
|                                                                                 | Urine Culture |                | Urine culture (-) |             |             | NOV 07, 2022 19:00 |        | NOV 07, 2022 09:47 |       |            |        |   |  |

## Viewing and Printing Microbiology Result Details

To view or print a microbiology result:

- 1. Click the desired test within the Microbiology Component to display the Result window.
- 2. Click to Forward or Print.
- 3. Click on Trend to open the pop-up.
- 4. Click on Action List to view a log of activity related to the result.
- 5. Click Close when finished.

**Note:** If a result has a Modified or Altered status, a blue triangle will display to the right of the result.

| Microbiology (2)               |                                                              |                        |                                             |                          |  |  |  |  |  |
|--------------------------------|--------------------------------------------------------------|------------------------|---------------------------------------------|--------------------------|--|--|--|--|--|
|                                | Susceptibility                                               | Growth/Result          | Organism(s)                                 | Source/Site              |  |  |  |  |  |
| Blood Culture                  | P Result Details - CERNED, TARA                              | - 🗆 X                  | P Prior to November 07, 2022 7:00:00 PM EST |                          |  |  |  |  |  |
| Urine Culture                  | Result History                                               |                        | Event Date Event                            | Result Ref. Range Status |  |  |  |  |  |
| * Displaying up to 50 most re  | Value Valid From<br>Urine culture (-) 11/7/2022 12:00 AM EST | Valid Until<br>Current | 11/7/2022 7:00 PM EST Urine Cultu           | re Urine culture (-)     |  |  |  |  |  |
| Immunizations                  |                                                              |                        |                                             |                          |  |  |  |  |  |
| (textback)                     | Result Action List 4                                         |                        |                                             |                          |  |  |  |  |  |
| · Incomplete second            | Urine Culture                                                |                        |                                             |                          |  |  |  |  |  |
| 107104                         | Urine culture (-)                                            |                        |                                             | Close                    |  |  |  |  |  |
| Contract of Contract Operation |                                                              |                        |                                             | Table                    |  |  |  |  |  |
| (market)                       | Date/Time November 07, 2022 7:00 PM I                        | EST                    |                                             | Table                    |  |  |  |  |  |
| toliante                       | Contributor System PowerChart                                |                        |                                             | Table - 188 (0. 1927     |  |  |  |  |  |
| * Maler (11)                   | Status Auth (Verified)                                       |                        |                                             |                          |  |  |  |  |  |
| magazitta il                   | Irend                                                        |                        |                                             |                          |  |  |  |  |  |
| Ophthera, Interna, and No.     | 5353070177 <b>2</b>                                          | 5                      | 1 A                                         |                          |  |  |  |  |  |
| Namattia Manue 14              | 5262903177 Forward                                           | Print Close            | 1 M                                         |                          |  |  |  |  |  |